# 第四單元 Linux 網路系統建置

## 1.實驗目的

安裝 Linux 網路作業系統並進行更新

## 2.實驗設備

- 個人電腦
- Vmware
- Fedora Core 6 disc

## 3.背景資料

在現今作業系統的市場上,除了一些比較特殊的系統外,微軟(Microsoft)可以 說是用 Windows98/2000/XP 系列的產品橫掃了市場,能與其相抗衡的也愈來愈 少了,就連微軟的最大對手-Apple (蘋果電腦)也敗下陣來,接受微軟的合作 方案,Windows 系列的作業系統以操作方便著名,其介面的簡便、功能的強大, 使得聲勢非常浩大。但是,Linux 挾帶著新興起的態勢以及其廣大的自由軟體發 展工作者的後台,不論在圖形介面及套裝 office 軟體的進步都十分快速,在全世 界,隨著網路的發展,免費而功能強大的Linux 作業系統也將會擁有自已的一片 天空。

Linux 是什麼?Linux 是一種遵遁POSIX 標準的免費作業系統,具有BSD及SYSV 的擴展特性,它的版權所有者是芬蘭的Linus B. Torvalds 先生(Linus. Torvalds@Helsinki.FI)及其他開發人員,並且遵循 GPL 聲明(General Public License; GNU)。

Linux 可以在 Intel 386/486、Pentium、PentiumPro、Pentium MMX、PentiumII/III/IV 型 CPU、Cyrix 以及 AMD 等相容晶片的個人電腦上執行,它可以將一台普通的 個人電腦變成一台功能強大的 UNIX 工作站,在 Linux 上可以執行大部份的 UNIX 程式,如:TEX,X Window 系統、GNU 的 C/C++編譯器等。Linux 的特色在於 免費,穩定性也一點不遜色於其它作業系統;而且,Linux 是由許多程式設計師 一起開發,眾多網路上的使用者會下載 Linux,並協助進行 Linux 系統的測試工 作,也因此才會比商業軟體出現更多的 Beta 版。它可以讓使用者在家中就可以 享受 UNIX 的全部威力,而現在也有愈來愈多的公司採用 Linux 來進行分散式計 算、Internet 伺服器、撥號伺服器、物理數據處理等工作。對大多數的使用者來 說,最重要的就是可以在家中的電腦進行 UNIX 的編程,享受閱讀作業系統全部 原始碼的樂趣!

Linux 的優缺點

#### 優點

- 免費:由於Linux 是發展自 GPL 基礎下的產物,因此任何人皆可以自由取得Linux,可以自行到原始網站去下載 ISO 檔回來,或是花一些費用去買已經下載好的套件安裝光碟。而建置整個系統,也不需再花額外的費用。
- 穩定的系統:Linux 本來就是建立在 Unix 上面發展出來的作業系統,因此, Linux 具有與 Unix 系統相似的的程式介面跟操作方式,當然也繼承了 Unix 穩定並且有效率的特點。不需要最好、最新的硬體設備,即使在很低階的設 備上(如 386)也能發揮最好的效能。
- 更新迅速:遇有後門或bug時,其發現及修正速度快過傳統方式。例如當 TearDrop IP 攻擊第一次在網路上發現時,不到二十四小時,整個 Linux 團 體就有修正版可供下載。
- 多工、多使用者:與Windows 系統不同的,Linux 主機上可以同時允許多 人上線來工作,並且資源的分配較為公平,比起 Windows 的單人假多工系 統要穩定的多!
- 前景看好:Linux 目前在全球的使用者超過了數千萬人,相信其成長率將會以倍數增加。

缺點

- 圖形界面:如果用慣了微軟的視窗系統,突然用 Linux 的 X window 一定會 很不順手;不過,X window 在各方面的發展已經比幾年前進步很多,相信 在愈來愈多人的重視及採用下,將來一定可以發展到跟微軟互相抗衡。
- 服務資源較少:對於企業而言,目前採用 Linux 可能會讓他們感到困擾,因為會使用 Linux 人員不比微軟多,而且可以利用的一些資源還沒有完全成熟,所以即使已經有 United Linux 的發展,但就現在的商業角度來講還是無法和微軟比擬。

應用實例

Linux 的運用在全球已經愈來愈多,舉例來說,鐵達尼號這部電影就使用了 200 台 SGI 運算加上 150 台安裝 Redhat 4.2 的 Alpha 機器,以執行繪圖軟體所繪出的 結果。其他較有名的應用實例如下:

- 美國 900 多個郵局使用 linux 處理郵件。
- 美國太空總署 NASA 也選用 Linux 做為工作站作業平台。
- 費米實驗室頂夸克計劃使用 liunx 數百部組成叢集(cluster)系統,平行計 算粒子加速器的龐大資料。
- 今年中以美國一大學教授以 90 多台 linux 組成全世界最便宜的超級電腦。

## 4.實驗方法

安裝 Fedora Core 6 的注意事項

在進行安裝 Fedora Core 6 之前,有以下事項需注意:

- 電腦內是否有安裝其他的作業系統,要不要讓 Linux 跟原有的作業系統並存?(依現在的硬碟容量最少都 20G 以上,所以除了安裝 Linux 外,還會 再安裝微軟的作業系統,如 win98、win2000、winXP)。
- 確定有足夠的硬碟空間可以安裝 Fedora Core 1 系統。如果要全部安裝,必須要有 5.5 GB 左右的硬碟空間,不然至少也要有 2G,才能裝好一個功能還 算完備的 Linux 系統。
- 確定有安裝 Fedora Core 6 所需的套件(請參考 http://www.fedora.us/wiki/FedoraPackageLists)。
- 4. 決定在硬碟的哪個分割區存放 Linux。
- 5. 確定知道電腦硬體配置和網路資訊。

硬體配置方面

硬體的配置有以下事項需注意:

- 硬碟:硬碟的介面建議是 SCSI 或 IDE。如果是 SCSI,一般來說都會有支援, 請務必牢記介面卡的型號,這樣一來在安裝的過程中會順利些。
- 記憶體:記憶體的數量最好是 256 MB 以上。如果機器是要當做網路上的伺服器,最好把升級的錢都拿來買記憶體,在效能上才會比較實際,X-window 跑起也比較順暢。
- CD-ROM: CD-ROM 最重要的是連接埠類型,一般而言也都是 IDE (也叫 ATAPI)、SCSI,對於一些舊型、沒看過的、非 IDE 或非 SCSI 的 CD-ROM,

必須要知道型號,請詳查其所附的說明書。

- 滑鼠:滑鼠的類型也很重要,一般看其接頭就可知道是屬於哪一型,圓頭的 是 PS/2,其餘的都是常見的串列式接頭。另外,還有滑鼠的接頭是接在哪 個連接埠,以及按鍵是二鍵式還是三鍵式,這些都要注意。
- 網路卡:一般而言,Linux幾乎支援了市面上所有的網路卡,不過因為PNP的關係,有時會不能正常偵測到系統上的網路卡,建議用PNP網路卡的讀者可以先調一下jumper或者用網路卡附的設定程式,把PNP關掉。
- 顯示卡:顯示卡的型號、顯示晶片及顯示卡所附的記憶體大小。
- 音效卡:這個部分在 Fedora Core 1 的安裝過程中並不會設定。在安裝完成後,讀者可在執行設定程式,將音效卡的功能抓出。

了解了自己的電腦配備情形後,你可以再到 http://www.redhat.com/cgi-bin/support 去查看自己的硬體是否在支援清單中。如果 Linux kernel 有支援的話,在開機時 系統就會自動抓到所使用的硬體;如果沒有支援,可能是因為這類型的硬體廠商 沒有將硬體的規格說明公佈給 Linux 的開發者,假如有 Linux 不支援的硬體週 邊,請務必寫封 E-mail 或打電話去告知該硬體的製造商,請他們提供 Linux 版 的驅動程式。若要查詢支援 Linux 的廠商名單,可以上 http://www.linux.org 查詢。 假使真的無法解決支援的問題,網路上一定會有解決的辦法。

系統規劃的認知

在之前的注意事項中有提到,如果在原本硬碟中有另一種系統的話,就必須考慮 是否要和 Linux 並存?假設是一台全新的硬碟,而只要灌 Linux 的話,你可以直 接跳到下一小節進行安裝。

在做系統規劃前,一般都會以微軟的 Windows 2000/XP 做為預設作業系統,之後 再分割出一個約 5G 以上的分割區來做 Linux 的安裝,然後再利用 SPFdisk、 Partition Magic 或 lilo、GRUB 多重開機管理程式,使兩套系統並存。關於 SPFdisk 和硬碟分割的相關訊息,可以上 http://home.kimo.com.tw/spferng/查詢。 開始安裝

使用光碟開機的安裝畫面如下:

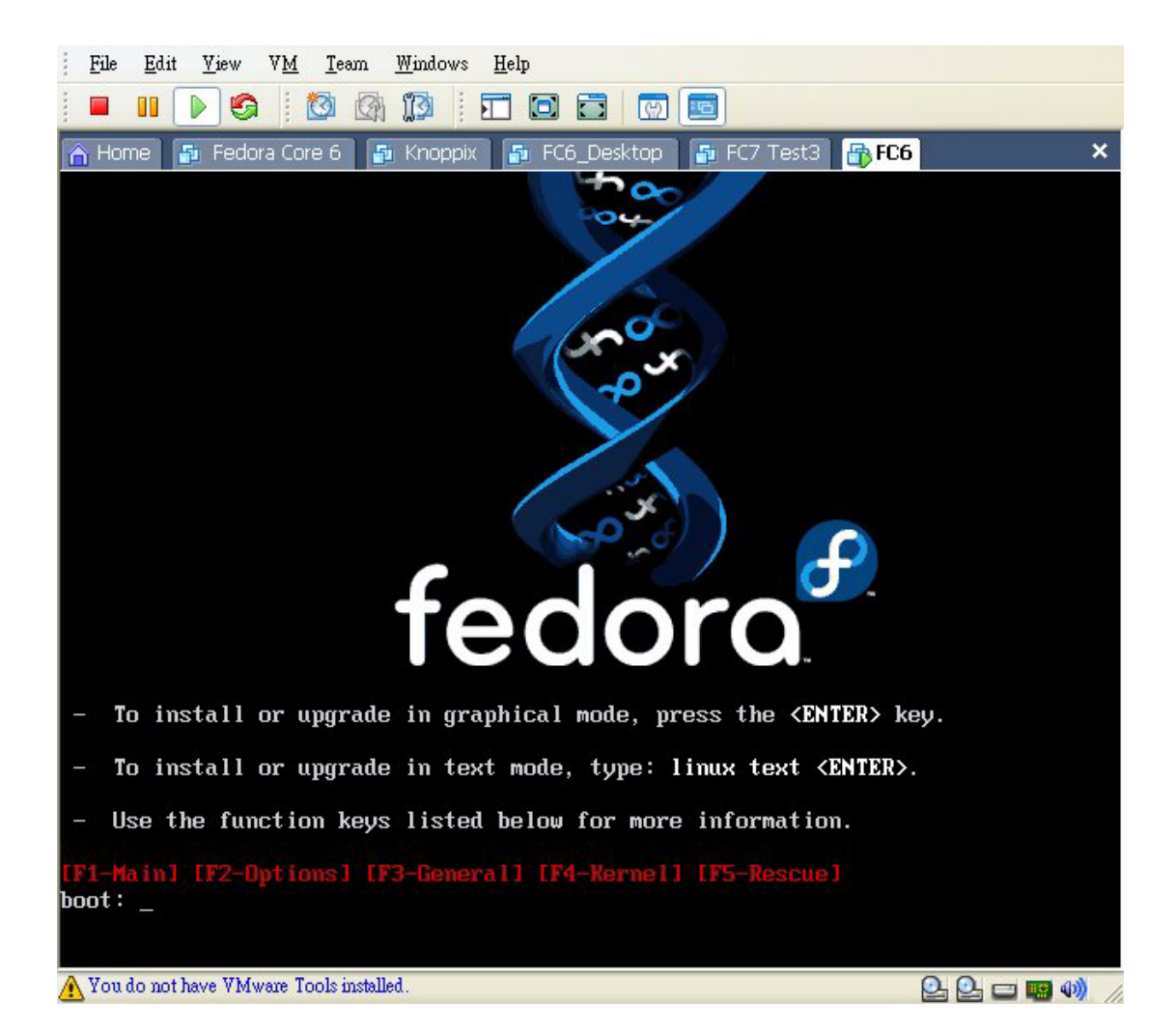

在載入系統核心後的過程中,可以看到系統抓到硬體設備的情形,如圖所示。

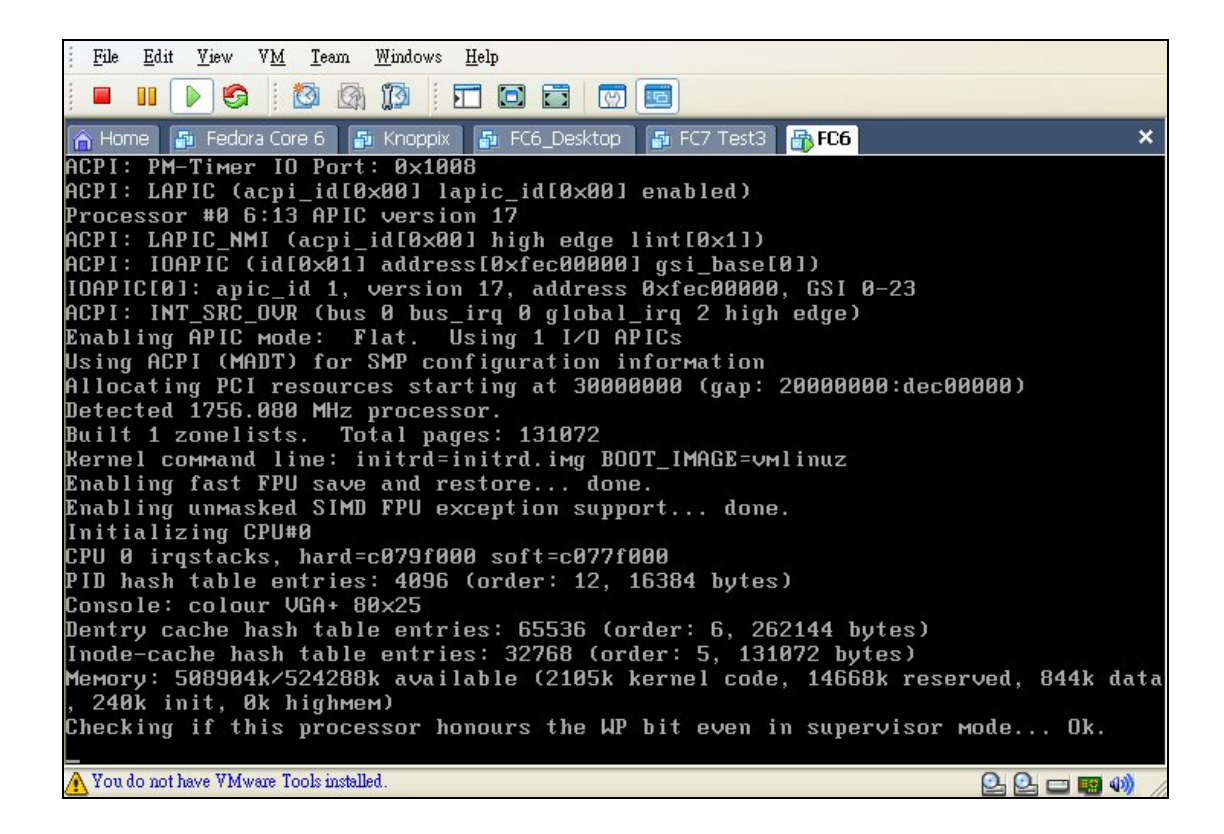

測試安裝光碟

待所有的設備都偵測到並實際驅動之後,便會出現如圖所示的畫面,要求作原始 安裝光碟片的測試,為了預防在安裝過程中有錯誤發生,建議還是測試一下,若 不想測試,請直接按下『Skip』到下一步。

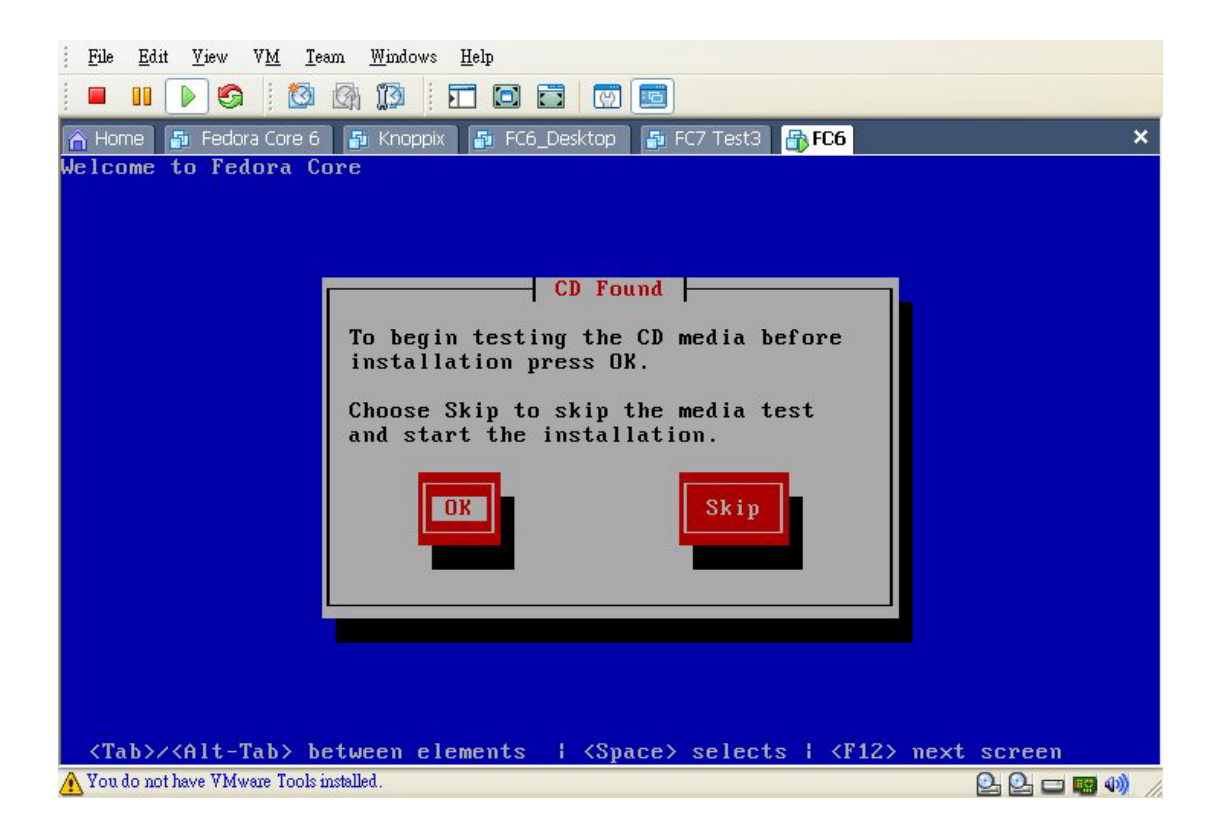

假設安裝光碟片都測試完成後,按下『Continue』到下一步。

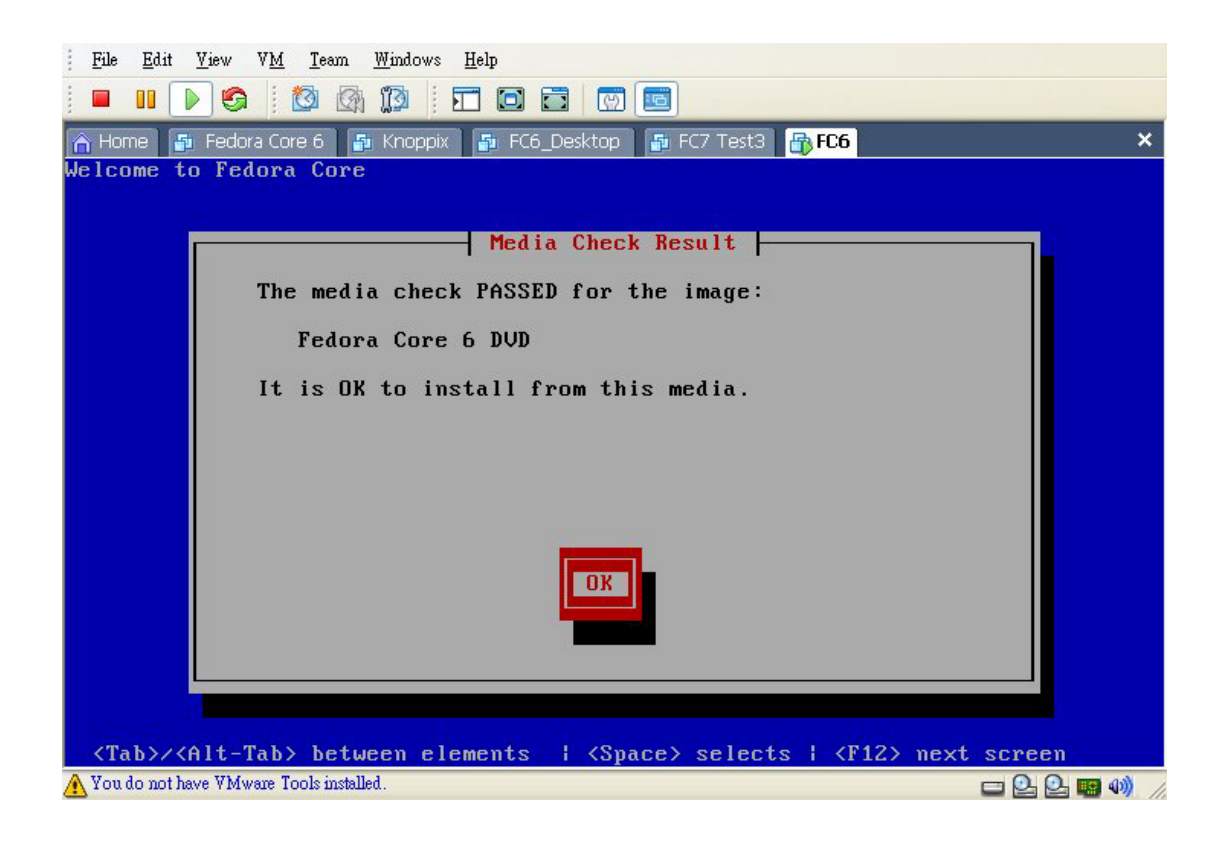

正式開始安裝 Fedora Core 6

一開始即會出現 Fedora Core 6 的歡迎畫面,此畫面即是 Fedora Core 6 的圖形介面安裝。

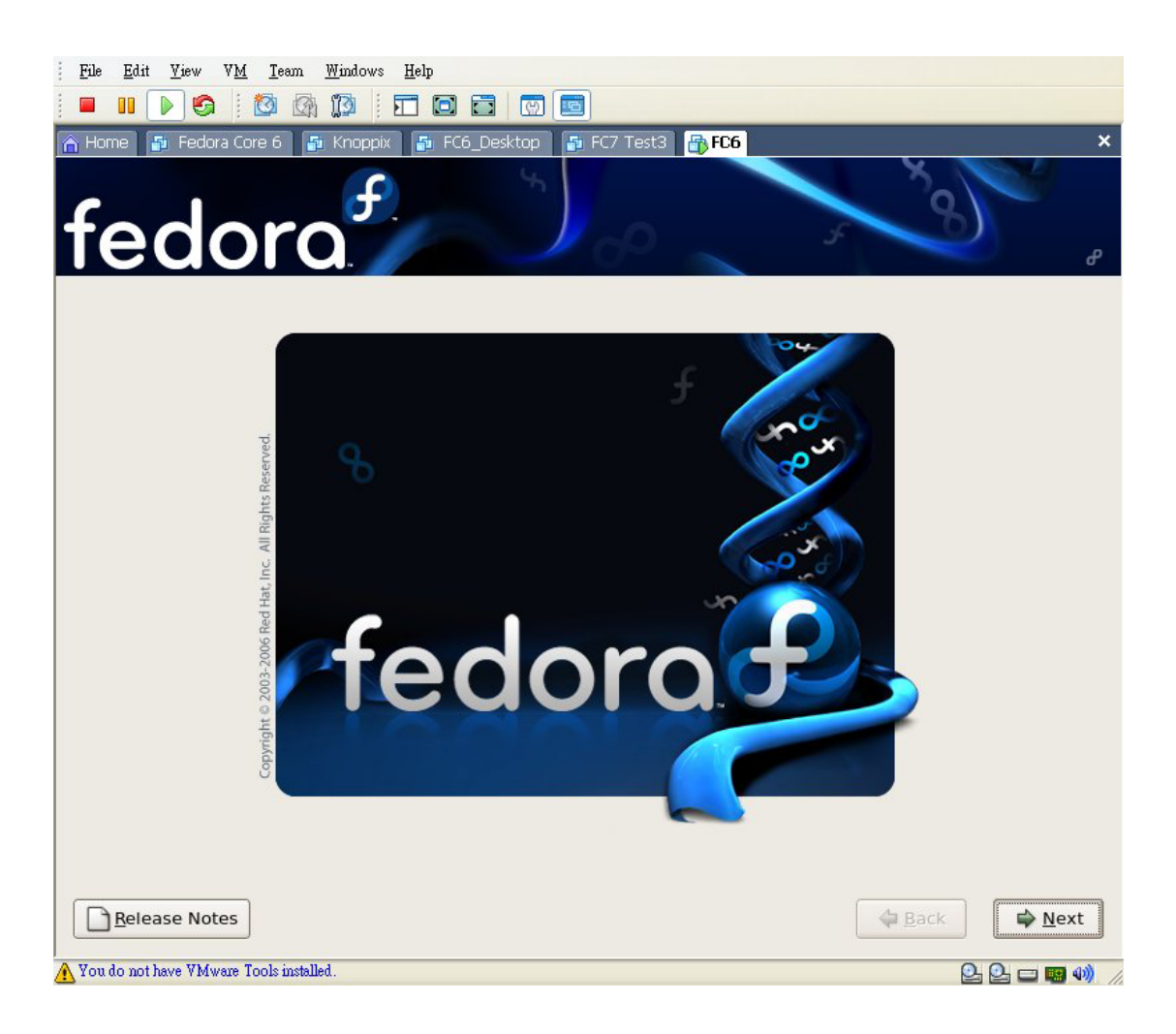

#### 選擇語言

要求選擇所要安裝的語言介面,請選擇『Chinese (Tradtional)(繁體中文)』。假設是第一次安裝,最好使用中文介面將安裝的內容全部瀏覽一遍;當然,你也可以選擇其他語言。不過,如果只是安裝文字介面的話,最好是以英文介面來使用較好。

| Eile <u>E</u> dit <u>V</u> iew V <u>M</u> Ieam <u>Wi</u> ndows <u>H</u> elp |   |
|-----------------------------------------------------------------------------|---|
|                                                                             |   |
| Home 🗗 Fedora Core 6 🗗 Knoppix 🗗 FC6_Desktop 🗗 FC7 Test3 🔂 FC6              | × |
| fedora                                                                      |   |
| What language would you like to use during the installation process?        |   |
| Chinese(Simplified) (简体中文)                                                  |   |
| Chinese(Traditional) (繁體中文)                                                 |   |
| Croatian (Hrvatski)                                                         |   |
| Czech (Čeština)                                                             |   |
| Danish (Dansk)                                                              |   |
| Dutch (Nederlands)                                                          |   |
| English (English)                                                           |   |
| Estonian (eesti keel)                                                       |   |
| Finnish (suomi)                                                             |   |
| French (Français)                                                           |   |
| German (Deutsch)                                                            |   |
| Greek (Ελληνικά)                                                            |   |
| Guiarati (aleadh)                                                           |   |
|                                                                             |   |
| ☐ Release Notes                                                             | ) |
| You do not have VMware Tools installed. 🕘 🕒 📼 📟 🐠                           | 1 |

## 鍵盤設定

按下『Next』後會出現如下圖的畫面,然後選擇你的鍵盤格式,一般而言只要選 擇『美式建盤』即可。

| <u>File E</u> dit <u>V</u> iew V <u>M</u> <u>T</u> eam <u>W</u> indows <u>H</u> elp |               |
|-------------------------------------------------------------------------------------|---------------|
|                                                                                     |               |
| 🗥 Home 🚡 Fedora Core 6 📑 Knoppix 📑 FC6_Desktop 📑 FC7 Test3 🔐 FC6                    | ×             |
| fedora                                                                              | <b>3</b><br>* |
| 前選擇系統的鍵盤。                                                                           |               |
| 場典又                                                                                 |               |
| 瑞士式德文                                                                               |               |
| 瑞士式德文(Jatin1)                                                                       |               |
| 瑞士式法文                                                                               |               |
| 瑞士式法文(Jatin1)                                                                       |               |
| 羅馬尼亞文                                                                               |               |
| 美國國際性的                                                                              |               |
| 美式英文                                                                                |               |
| 義大利文                                                                                |               |
| 義大利文 (IBM)                                                                          |               |
|                                                                                     |               |
| 芬蘭文                                                                                 |               |
| 芬蘭文 (latin1)                                                                        |               |
| 英國                                                                                  |               |
| 荷軸文                                                                                 |               |
|                                                                                     |               |
| ■ 聚行公告 ®                                                                            | 一頁(B)         |
| A You do not have VMware Tools installed.                                           | Q. Q. 🗆 📟 🐠 🅢 |

選擇磁碟分割方式

接下來是做磁碟分割的動作。Linux 預設有『自動分割磁碟』與『使用 Disk Druid 分割磁碟』二種方式,在此使用選單式的介面-Disk Druid 程式,讓我們以較簡 單較具親和力的方式來執行硬碟分割的工作。

| <u>File Edit View VM Team Windows Help</u>                                                                                                    |             |
|----------------------------------------------------------------------------------------------------|-------------|
|                                                                                                    |             |
| Home Sedora Core 6 Knoppix Se FC6_Desktop Se FC7 Test3 Se FC6                                                                                                  | ×           |
| 安裝過程需要重新分割您的硬碟。預設上會選擇一種對大部份使用者<br>*R》產用的公割原生素。你可以器裡通用這公割原生素,或自分建立。<br>移除所選磁碟上的所有分割區,並建立預設的分割模式。<br>移除所選磁碟上的 Linux 分割區,並建立預設的分割模式。<br>使用所選取磁碟上的未使用空間,建立預設的分割模式。 |             |
| 建立自訂的分割模式。                                                                                                    |             |
| ✓ hda 10237 MB VMware Virtual IDE Hard Drive                                                                                                    |             |
| ◆ 進階儲存設定(A)                                                                                                    |             |
| □ 檢視並修改分割區(v)<br>■ 發行公告(R)                                                                                                    | ◆上一頁(B)     |
| A You do not have VMware Tools installed.                                                                                                    | 🗆 💁 🕰 📟 🐠 🅢 |

### 磁碟劃分的觀念

一般而言,安裝 Fedora Core 1 需要建立至少兩個分割區供 Linux 使用,一個是 Linux 固有分割區 (native partition)、至少一個 Linux 記憶體置換分割區 (swap partition)。swap partition 猶如 DOS 下的『虛擬記憶體』,一般而言,如果系統記 憶體 (RAM)在 32 MB 以內,可以設定為 RAM 的兩倍,例如 32 MB 就設定在 64 MB 左右。筆者建議最大值為 256 MB,這樣對整體的效能來說擁有最大助益。

分割成一個 Linux 固有分割區和一個 Linux 記憶體置換分割區,這種分割法相當 缺乏安全性,要是 root 的分割區毀損的話,整個系統可能只有重灌一途。若是 要把它當成網路上的伺服器,最少也應該分割成/(root)、/usr、/usr/local、/var、 /home...等,這樣要是系統毀損拯救也比較容易,其它分割區的資料依然存在, 不會隨著損壞而消失,既然分割的要注意的事有這麼多,那麼該如何抉擇呢?我 們可以依照前人所提供的表格做參考。

| 方法    | 分割區        | 容量大小           | 說明                                                |
|-------|------------|----------------|---------------------------------------------------|
|       | /          | 原則:除了 SWAP     | 最簡單的懶人分割法。建議第一次安                                  |
|       |            | 的空間,以記憶體       | 裝 Linux 的人先採用這個方法,等使                              |
|       |            | 的雨倍大分割之        | 用一段時間之後,再依照自己的習慣                                  |
| 懶人分割法 | SWAP       | 外,其餘全部給/       | 重新分割。『/』即根目錄的分區,它                                 |
|       |            | 使用,不需要再劃       | 只需要啟動系統所必需的文件(如核                                  |
|       |            | 分其他的分割區。       | 心文件)和系統群組態文件,大多數                                  |
|       |            |                | 系統 50MB~100MB 的根分區可以工                             |
|       |            |                | 作得很好。                                             |
|       | /          | 100M           | 把常常讀寫的/usr與/home分別割出兩                             |
|       | /usr       | 多多益善           | 個分割區,以確保系統發生故障時,<br>可以保全資料。                       |
|       | /home      | 多多益善           | 1. 因為 Linux 習慣使用/usr 放置軟體                         |
|       |            |                | 存放的所在分區。根據你要安裝軟                                   |
| 帥每公割注 |            |                | 體的數量來組態,這個分區一般在                                   |
| 可形力可以 |            |                | 300~700MB之間,建議/usr越大                              |
|       | swan       | 記憶體 X2         | 越好。                                               |
|       | Swap       |                | 2.建/home 目錄時衡量機器上會有多                              |
|       |            |                | 少使用者,每個配多少 MB (例:每                                |
|       |            |                | 個 users 50MB,預計 40 個,共 =                          |
|       |            |                | 2000MB) •                                         |
| 愚公分割法 | /          | 50~100M        | 2. /usr/local 是用來放置一些特殊的軟                         |
|       | /          |                | 體,例如不是 RPM 包的軟體,而是 IGZ                            |
|       | ,          | <i>h h v v</i> | 或 IAR 的套浆軟體或走你目亡或                                 |
|       | /usr       | 多多益吾           | USCI 為的軟態, 靖依照你日乙的狀                               |
|       |            |                | 儿, 詞登這個分剖匣的入小。<br>2 /usr/V11 十 西 林 罢 V Window 始 執 |
|       | /usr/local | 視情況而定          | 9. /usi/All 主女成直A Wildow 的教<br>醴,加里伦根本不合用到 X      |
|       |            |                | 服,如木你很举不盲用到不<br>Window,就可以把這個分割區的空                |
|       | /usr/X11   | 視情況而定          | 間縮小,讓給其他分割區使用。                                    |
|       |            |                | 4 Linux 系統會把日誌寫在/var/log。                         |
|       | /vor       | 2001           | 列印佇列的文件通常寫在                                       |
|       | / Val      | 200101         | /var/spool。由於/var 是根文件系統                          |
|       |            |                | 的一部分,通常不佔很多空間,所                                   |
|       | /root      | 視情況而定          | 以如果系統常做列印、寄郵件或日                                   |
|       |            |                | 誌,可以考慮專門建立一個/var分                                 |
|       | /home      | 多多益善           | 區。一般來講,只有多用戶或者伺                                   |
|       |            |                |                                                   |

|      |        | 服器才需要專門的/var 分區。 |
|------|--------|------------------|
| SWAP | 記憶體 X2 |                  |
|      |        |                  |

(資料來源: Cd Chen, Email Address: cdchen@linux.ntcic.edu.tw)

### 使用 Disk Druid 分割方式

在下圖的畫面中可以看到整顆硬碟目前的配置,在增加之前,我們先做一些觀念上的說明。在Linux上所有的硬體配備都被當成是一種裝置檔案,所有的裝置檔案在Linux安裝完成後,都放在/dev/的目錄下。基本上所謂的hd 就是代表著IDE 硬碟,a 代表著現有的第一顆,b 代表著第二顆,以此類推,所以在**硬碟資訊區**的hda 就是代表筆者目前機器上唯一的一顆 IDE 硬碟,如果是 SCSI 的硬碟,名稱就是 sd,同理,a 代表著第一顆~~,但 SCSI 的光碟是 scd0~1~2。

| <u>File Edit View VM</u>                | <u>T</u> eam <u>W</u> ind | ows <u>H</u> e | elp        |           |      |        |                         |              |        |     |       |
|-----------------------------------------|---------------------------|----------------|------------|-----------|------|--------|-------------------------|--------------|--------|-----|-------|
| i 🔳 💵 🕟 🚱 🕴                             | 🙆 🕼 🔞                     | 1              |            | 3 0       |      |        |                         |              |        |     |       |
| 🚹 Home 📑 Fedora Co                      | re 6 🛛 🚰 Kno              | ppix           | 🔂 FC6_     | Desktop   | 1 🗗  | FC7 Te | est 3 🔒 FC 6            |              |        |     | ×     |
| fedo                                    | ra                        | f.             |            | 5         |      | 0      |                         | 5            | ×      | 3   | e     |
|                                         | 磁碟 / dev/h                | nda (10        | 0237 MI    | B) (型語    | 蓰:VI | Mware  | e Virtual IDE Ha        | ard Drive)   |        |     |       |
|                                         | 10a1<br>2996 MB           |                | nda<br>299 | 2<br>6 MB |      |        | hda hda5<br>509 3733 MB |              |        |     |       |
| 新增金                                     | 編輯(                       | Ð              | f          | ₩余(□)     |      |        | 重設(5)                   | RAID         | ] (    | ĿVM |       |
|                                         | ₩¥XAU/<br>RAID/磁區         | 類型             | 格式化        | (MB)      | 開始   | 結束     |                         |              |        |     |       |
| ▽ 硬碟                                    |                           |                |            |           |      |        |                         |              |        |     |       |
| ▽ /dev/hda                              |                           |                |            |           |      |        |                         |              |        |     |       |
| /dev/hda1                               | 1                         | ext3           | 1          | 2996      | 1    | 382    |                         |              |        |     |       |
| /dev/hda2                               | /var                      | ext3           | 1          | 2996      | 383  | 764    |                         |              |        |     |       |
| /dev/hda3                               |                           | swap           | 1          | 510       | 765  | 829    |                         |              |        |     | •     |
| □ 隐藏 RAID 装置/LV                         | M磁區群組成                    | 眞( <u>G</u> )  |            |           |      |        |                         |              |        |     |       |
| ₩ ● ● ● ● ● ● ● ● ● ● ● ● ● ● ● ● ● ● ● |                           |                |            |           |      |        |                         | ( <b>4</b> 1 | :一頁(B) |     | ─步(N) |

我們簡單的將這顆硬碟(80GB)分割為:

| 裝置        | 分割區   | 容量      |
|-----------|-------|---------|
| /dev/hda1 | /     | 3000MB  |
| /dev/hda2 | /var  | 20000MB |
| /dev/hda3 | /swap | 512MB   |
| /dev/hda5 | /home | 剩餘的全部   |

安裝開機管理程式設定

- 接下來安裝 Linux 系統開機程式,預設的開機程式為『GRUB』,如果用習 價『lilo(Linux Loader)』開機程式,可以在『更改開機管理程式(c)』中變更 為 lilo。
- 2. 勾選『Fedora Core /dev/hda1』為預設的開機選項。
- 3. 『使用開機管理程式密碼』,為求安全起見,筆者建議要設密碼。
- 4. 勾選『設定進階開機管理程式選項(o)』, 做更進階安裝開機管理程式選項。

| <u>File Edit View VM</u>                                             | <u>T</u> eam <u>Wi</u> ndows <u>H</u> elp                                                               |                       |
|----------------------------------------------------------------------|----------------------------------------------------------------------------------------------------|-----------------------|
| i 🗖 💵 🕟 🧐 i                                                          |                                                                                                    |                       |
| n Home 5 Fedora C                                                    | pre 6 🗗 Knoppix 🗿 FC6_Desktop 🗿 FC7 Test3 🕞 FC6                                                         | ×                     |
| ④ GRUB 開機管理 將不安裝開機管理 您可以設定開機管理 您可以設定開機管理 统,請點選「新增」                   | 程式將會安裝在 / dev/hda。<br>理程式。<br>程式來啓動其他的作業系統。 您可以從清單中選擇您要啓動的作業系統。 如<br>。 如要更改預設開機的作業系統,請在想要的作業系統上選取「預設開機」 | 1要增加沒有被自動偵測到的作業系<br>。 |
| 預設標籤                                                                 | 装置                                                                                                    | 新增(A)                 |
| Fedora Core                                                          | /dev/hda1                                                                                               | 編輯④                   |
|                                                                      |                                                                                                    |                       |
| <ul> <li>開機管理程式密碼可</li> <li>● 使用開機管理程;</li> <li>● 設定進階開機管</li> </ul> | 以防止使用者更改開機時傳遞給核心的參數。為求安全起見,我們建議您設<br>式密碼(U)更改密碼(P)<br>理程式選項(Q)                                          | 定密碼,但您不一定要設定。         |
| ■ 繫行公告®                                                              |                                                                                                    | ◆上一頁(8) ◆下一步(12)      |
| 🚹 You do not have VMware                                             | Tools installed.                                                                                        | 드 일 일 💷 🐠 🥢           |

### 進階開機管理程式設定

首先要介紹主要開機磁區 MBR (Master Boot Record)和分割區的第一個磁區 (First sector of root partition),MBR 是位在第一顆硬碟,第一磁柱內的第一磁 區,所以把 GRUB 裝在此區域,當電腦啟動後會先讀取此區域,由 GRUB 來負 責多重開機的管理。假如要使用其它程式來負責多重開機的管理(例如: SPFdisk、Partition Magic...等),就必須把 GRUB 裝在分割區的第一個磁區裡(First sector of root partition)。

| File Edit View VM Team Windows Help                                       |
|---------------------------------------------------------------------------|
|                                                                           |
| A Home 🚡 Fedora Core 6 👼 Knoppix 👼 FC6 Desktop 👼 FC7 Test3 🔐 FC6 🛛 🗙 🗙    |
| fedora                                                                    |
| 安裝開機管理程式紀錄於:                                                              |
| ◎ /dev/hda 主要開機紀錄(MBR)                                                    |
| ○ /dev/hda1 開機分割區的第一個磁區                                                   |
| 更改磁碟順序(C)                                                                 |
| □ 發制使用 LBA32 (E)(通常不需要)<br>假如您想要新增預設的開機選項,請在「一般核心參數」欄位中輸入它門。<br>一般核心參數(G) |
|                                                                           |
|                                                                           |
|                                                                           |
| ● 聚行公告®                                                                   |
| 🔥 You do not have VMware Tools installed. 📁 🔤 🚇 📾 🐠 🍃                     |

如果系統中只存有 Linux 系統,建議把 GRUB 裝在 MBR 就好了。如果是 Windows 和 Linux 並存的系統,也可以選擇裝在分割區的第一個磁區 (First sector of root partition)上,以比較簡單的多重開管理程式來管理 (如 SPFdisk...)。

設定網路組態

接著設定網路組態。在網路裝置中,Linux 已經偵測到一張名稱為 eth0 的網路卡, 接著要設定這張網路卡的相關事項,請選取【編輯】。

| Eile Edit Yiew Y                                | VM Ieam Windows           | Help | ktop | FC6 | ×°°                |             |
|-------------------------------------------------|---------------------------|------|------|-----|--------------------|-------------|
| (名)<br>網路装置                                     |                           |      |      | ~   | 35                 | J<br>#      |
|                                                 | 表直 IFV4/納姆巡車<br>eth0 DHCP | DHCP |      |     |                    |             |
| <ul> <li>設定主機名稱:</li> <li>④ 自動由 DHCP</li> </ul> | 取得(A)                     |      |      |     |                    |             |
| ○ 手動設定( <u>M</u> )                              | localhost.localdon        | iain |      | (例如 | : host.domain.com) | )           |
| <b>雑項設定</b>                                     |                           |      |      | -   |                    |             |
| 間迫器(G):<br>ま DNS(P)⋅                            |                           |      |      | j   |                    |             |
| 立 DNS(E)-                                       |                           |      |      |     |                    |             |
| ■ 繫行公告(B)                                       |                           |      |      | -   | ◆上一頁(8)            | ► 下一步(1)    |
| ou do not have VMwa                             | re Tools installed.       |      |      |     |                    | - 0. 0. 🖬 📣 |

在如下圖的畫面中,勾選【開機時立即啟動(A)】,並填入我們的相關 IP 設定, 在此筆者使用的是固定 IP,由於之前已經查過我們的 IP 網路組態,請直接填入 並按下『確定』。如果你的電腦目前沒有上網,則可以跳過這個步驟,直接進行 到下一步。

目前常見的連線有 Cable、ADSL 及撥接。在使用 Cable 連線時,勾選『使用動態 IP 配置(DHCP)』;使用 ADSL 連線時,若是固定式的則依照最上面的設定去做,如果不是固定式,則勾選『使用動態 IP 配置(DHCP)』。

選擇時區

再來要設定時區。在下方的『系統時間使用 UTC』表示要將系統時間定為格林 威治時間,不過通常不會這樣做,所以不要選取這個選項,請勾選『亞洲/台北』 這個選項,然後再按『下一步』即可。

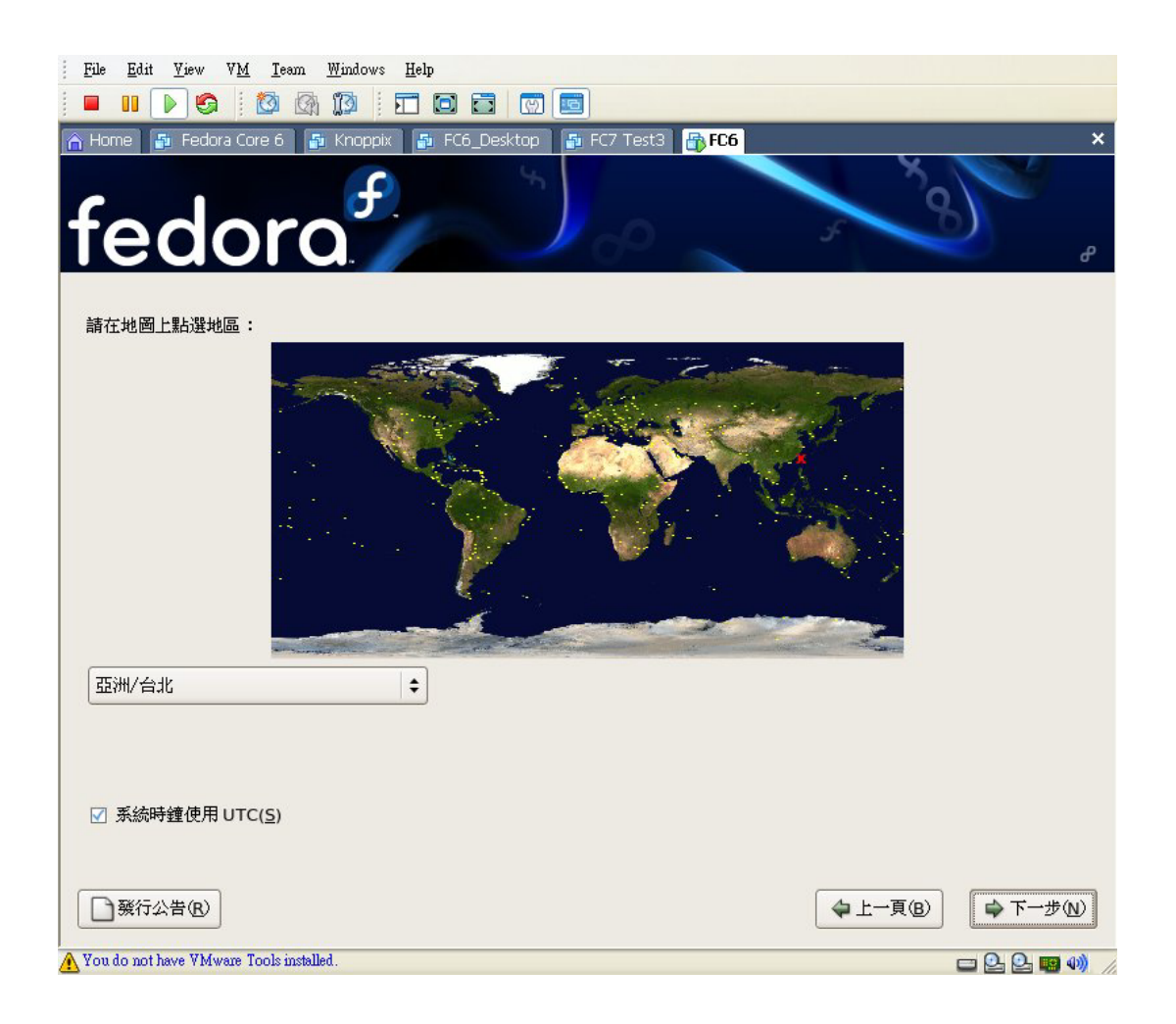

#### 帳號設定

既然要安裝程式,跟著就會要設定 root 密碼。root 是一般 Unix 系統上系統管理 員的帳號,也就是所謂的最高使用者。以 root 帳號進入系統的話,就擁有系統 最高的使用權限,可以存取、修改或刪除任何的檔案,由於在 Linux 之中,有一 個危險的動作,就是已刪除的檔案無法救回,所以當你要刪除某些檔案時,就得 先注意是否為系統的檔案,如果殺錯的話,可能會導致系統不正常動作,所以在 使用 root 身份時,一定要謹慎使用 root 帳號,千萬不要用該身份亂下指令,否 則可能會有無法挽回的後果。而且,root 帳號是專門讓系統管理者來使用,所以 要避免一些不相關的人以 root 帳號來擾亂系統。 目前還在安裝系統的階段,Fedora Core 會要求你先設定好 root 密碼,如下圖所 示的畫面。使用者必須在這裏輸入兩次所要設定的密碼,由於在輸入密碼時,你 不會看到有任何字元顯示,而且游標也不會動,記住,這不是沒有輸入成功,而 是為了不讓別人看到有幾個字元。請注意:密碼不能有":"跟鍵盤上的控制字元, 而且最多只有八個字元有效,多的可以輸入但沒有效用;另外,最少也要6個字 元,如果少於6個字元便會出現警訊。此外,千萬不要使用太簡單的密碼,最好 是摻雜了數字跟英文字母;也不要用某個英文單字來當密碼,如"super"、 "password"、"123456"、"paul"...等,萬一駭客入侵時猜中前面幾個字元,結果後

面照拼,即可輕易進入你的系統,而造成安全上的漏洞。

為了確認輸入的密碼沒有錯誤,安裝程式會要求輸入兩次,如果兩次的密碼不相同的話,程式會出現警訊要求重新輸入。

安裝完畢後,由於還沒有新增過使用者帳號,所以第一次就是要用 root 的帳號 跟密碼進入系統,然後開始使用 Linux。

| <u>File E</u> dit <u>V</u> iew V <u>M</u> <u>T</u> eam <u>Windows H</u> elp |                                        |
|-----------------------------------------------------------------------------|----------------------------------------|
|                                                                             |                                        |
| 🕋 Home 🗿 Fedora Core 6 🗗 Knoppix 🗗 FC6_Desktop 🍯 FC7 Test3 🔐 FC6            | ×                                      |
| fedora                                                                      | ~~~~~~~~~~~~~~~~~~~~~~~~~~~~~~~~~~~~~~ |
| 了。<br>root 是系統管理專用的帳號。請為 root 使用者輸入密碼。                                      |                                        |
| Root 密碼(P): ·····                                                           |                                        |
| 密碼確認(C): ·····                                                              |                                        |
|                                                                             |                                        |
|                                                                             |                                        |
|                                                                             |                                        |
|                                                                             |                                        |
|                                                                             |                                        |
|                                                                             |                                        |
|                                                                             |                                        |
|                                                                             |                                        |
|                                                                             |                                        |
|                                                                             |                                        |
|                                                                             |                                        |
| ▶ 一一一一致行公告(R)                                                               | ← 上一頁(B)     ← 下一步(N)                  |
| <u>A</u> You do not have VMware Tools installed.                            |                                        |

設定安裝套件

#### 選擇系統安裝類型

在此可以選擇完整安裝或是升級系統,Fedora Core 6 有『個人桌面』、『工作站』、 『伺服器』和『自訂安裝』四種安裝方式,以下簡單說明之。要選擇哪一種方式, 端看機器是做什麼工作來選擇設定,在此請選擇『工作站』。

- 個人桌面:個人桌面會安裝可用於家庭或小型辦公室的預先選取軟體,假如 需要的套件並不包含在個人桌面的安裝類型中,可以在稍後的安裝過程中增 減預設選取的軟體。
- 工作站:這個安裝類型是設計給對軟體開發或系統管理有興趣的使用者。
- 伺服器或自訂安裝:圖形安裝程式有一個新的套件群組選取畫面,這將會簡 化自訂你想安裝軟體的過程。假如選擇伺服器或自訂安裝的安裝類型,將會 預設顯示套件群組的選取畫面。假如選擇個人桌面或工作站的安裝類型,安 裝程式會讓你選擇使用套件群組選取來自訂套件,或選擇預設的安裝繼續。

在此可以選擇所要安裝的套件,如果使用者要安裝另外的程式,也可以在此選 擇。由於之後要用到 PHP 及 MySQL,所以要另外安裝相關的套件,請選擇【伺 服器】→【網頁伺服器】的【php-mysql】及【SQL】資料庫伺服器中的 MySQL 伺服器,然後再順便勾選其他的伺服器。另外還要安裝 NcFTP 這個套件在【應 用程式】欄位中選擇【文字為主的網際網路】,再選擇【ncftp】,供未來使用方便 起見,由於先前我們是選擇『伺服器』的安裝模式,所以在此不用再安裝 X Window 的套件,如下圖所示。

| File Edit View VM Team Windows Help                 |             |
|-----------------------------------------------------|-------------|
|                                                     |             |
|                                                     | ~           |
| fedora Core to Knoppix to Desktop to PC Tests to PC | <u>s</u> ,  |
| Fedora Core 的預設安裝包括使用網際網路的一般性軟體。您希望系統還支援哪些額外項目呢?    |             |
| ☑ 辦公軟體/生產力軟體                                        |             |
|                                                     |             |
| □ 網頁伺服器                                             |             |
| 請選擇任何您想要使用軟體安裝的額外軟體庫。                               |             |
| Fedora Extras                                       |             |
| ♣ 新增額外軟體庫(A)                                        |             |
| 您可以現在進一步自訂要安裝的軟體,或在安裝後透過軟體管理程式進行。                   |             |
| <ul> <li>◎ 稍後自訂①</li> <li>○ 立即自訂(C)</li> </ul>      |             |
| ● 發行公告(B)                                           | [B] 🖨 下一步 Ŋ |
| A You do not have VMware Tools installed.           | 🗖 🕒 🖳 🖏 🏼   |

## 準備安裝

在選好安裝套件之後,接下來要準備開始安裝。

| <u>File Edit View VM</u> Ieam <u>W</u> indows <u>H</u> elp                                                       |      |
|----------------------------------------------------------------------------------------------------|------|
|                                                                                                    |      |
| A Home Se Fedora Core 6 Se Knoppix Se FC6_Desktop Se FC7 Test3 Se FC6                                            | ×    |
| Fedora Core 的預設安裝包括使用網際網路的一般性軟體。您希望系統還支援哪些額外項目呢?                                                                 |      |
| ☑ 辦公軟體/生產力軟體                                                                                                    |      |
| □ 軟體開發                                                                                                    |      |
| □ 網頁伺服器                                                                                                    |      |
| 請選擇任何您想要使用軟體安裝的額外軟體庫。       正在檢查安裝套件的相依性         □ Fedora Extras                                                 |      |
| <ul> <li>◆新增額外軟體庫(A)</li> <li>您可以現在進一步自訂要安裝的軟體,或在安裝後透過軟體管理程式進行。</li> <li>④ 稍後自訂(4)</li> <li>○ 立即自訂(C)</li> </ul> | 10.5 |
| ● 發行公告®                                                                                                    | N)   |
| 🕂 You do not have VMware Tools installed. 🔤 💁 🧱                                                                  | ())  |

整個安裝過程時間視你選擇套件的多寡來決定,一般大約為 30~60 分鐘不等。

完成 Fedora Core 安裝

由於我們是採用伺服器安裝,所以沒有設定視窗的畫面。在設定完畢後,安裝程 式便會要求重新開機,這時用光碟機安裝請記得將光碟片拿出,並且將 BIOS 改 為硬碟開機,不然又會回到開始安裝的狀態,萬一忘了這個步驟,也不用緊張, 再直接手動重開機,將光碟片拿出即可。

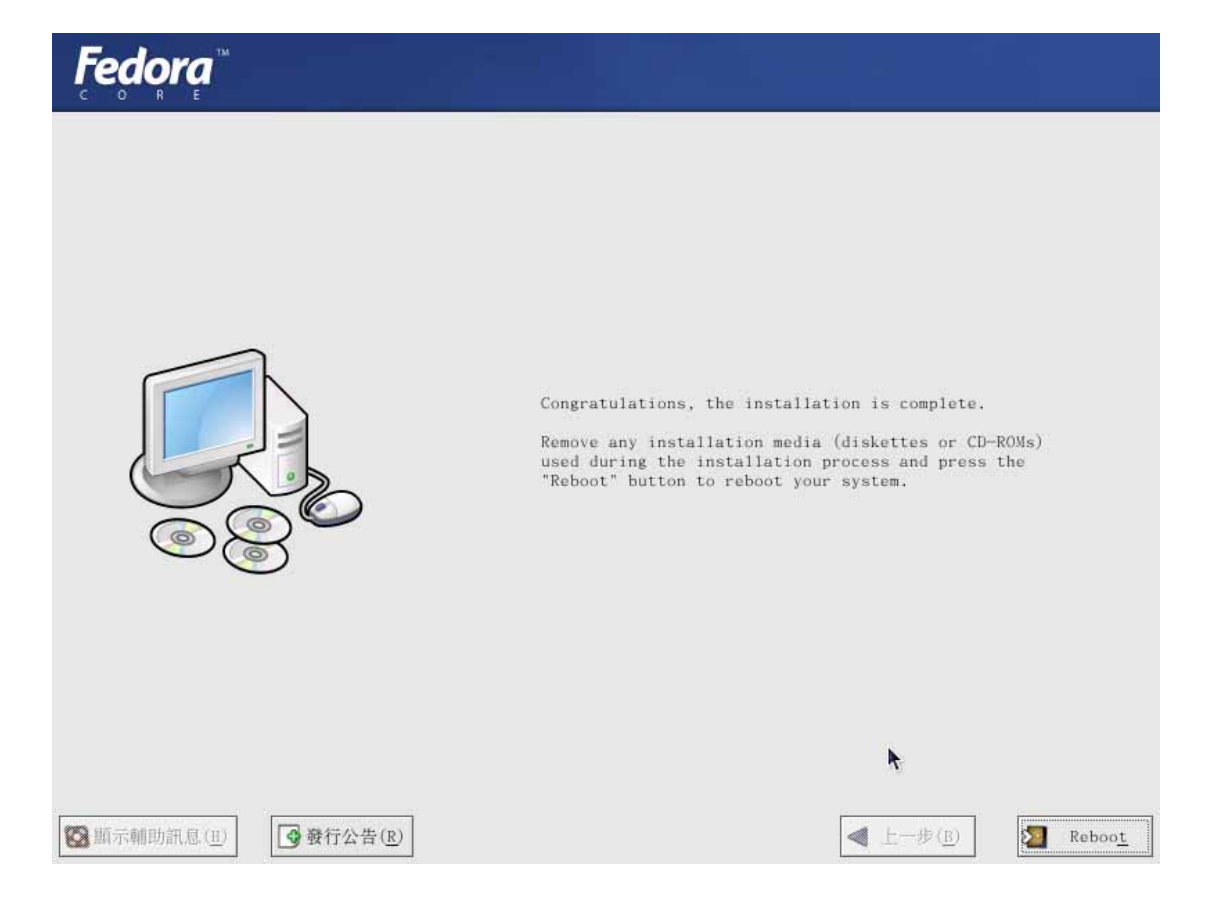

安裝後更新

執行

yum -y update

如果有發現最新的版本的話,利用 rpm -Uvh 套件來進行升級即可,重機開機後, kernel 就會更新完畢。

## 5. 課程所需之 Linux Fedora 6 網路伺服器安裝

### 一、基本系統安裝:

- (a) 使用 Fedora Code 6
- (b) 安裝語言選擇 English
- (c) 硬碟分割 / 4G
   /var 20G
   /home 剩下的全部
   swap 512M(記憶體兩倍)
- (d) Configure advance boot load options selinux=0 root=/dev/hda1
- (e) Customize now 套件選擇

Applications editors  $\rightarrow$  vim-enhance

Development Development lib & Development Tools Servers DNS, FTP. Mail Server, MySQL, Network Servers  $\rightarrow$  dhcp, Server Configure Tools, Web Server  $\rightarrow$  php mysql, Window File Server Base System Administrate Tools, System Base, System Tools  $\rightarrow$  iptraf 二、取得 patch 用 root 登入 更新 yum -y update lftp ee.oit.edu.tw cd FC6\_patch mget \* cp config /etc/selinux/ /\* reboot 三、SSL+Webmin 安裝 tar xvfz Net SSLeay.pm-1.30.tar.gz cd Net SSLeay.pm-1.30 perl Makefile.PL make install rpm -ivh webmin-1.330-1.noarch.rpm chmod +x save user.cgi cp save user.cgi /usr/libexec/webmin/useradmin/ /etc/rc.d/init.d/iptables stop [測試 <u>https://IP:10000</u>] [請修改 port 號 9988、語系與設定更新] 四、設定 Disk Quota mkdir /home/mail chown root.mail /home/mail rm -rf /var/spool/mail ln -sf /home/mail /var/spool/mail 使用 webmin 1. [硬體] → [本機磁碟分割區] → [/home] → [是否使用磁碟配額?] 設為[只有使用者]

cd

cd

2. [系統] → [磁碟配額] → [啟用配額] → [/home] → [新使用者配額]

```
範例:軟性限制 270000 硬性限制 300000
五、安裝 MailScanner + Clamav
    cd
    rpm -ivh clamav-*rpm
    /* rpm --import Petr.Kristof-GPG-KEY
    /* cp Petr.Kristof-GPG-KEY /etc/pki/rpm-gpg/.
    /* chown root.root /etc/pki/rpm-gpg/Petr.Kristof-GPG-KEY
    /* chmod 0644 /etc/pki/rpm-gpg/Petr.Kristof-GPG-KEY
    /* cp crash-hat.repo /etc/yum.repos.d/
    /* chown root:root /etc/yum.repos.d/crash-hat.repo
    /* chmod 0644 /etc/yum.repos.d/crash-hat.repo
    /* yum -y update clamav
    /* tar xvfz clamav-0.88.6.tar.gz
    /* cd clamav-0.88.6
    /*./configure
    /* make install
    /* cd
    /* rm __rf /usr/local/etc/*.conf
    /* ln _sf /etc/clamd.conf /usr/local/etc/clamd.conf
    /* cp freshclam.conf /usr/local/etc/
    /* rm -rf /usr/sbin/clamd
    /* ln _sf /usr/local/sbin/clamd /usr/sbin/clamd
    /* rm __rf /usr/bin/ freshclam
    /* ln _sf /usr/local/bin/freshclam /usr/bin/freshclam
    /* freshclam
    tar xvfz MailScanner-4.56.8-1.rpm.tar.gz
    cd MailScanner-4.56.8-1
    /install sh
    cd
    cp MailScanner.conf /etc/MailScanner/
    cp sendmail.* /etc/mail/
六、設定 Openwebmail
    rpm -ivh perl-Text-Iconv-1.4.2.i386.rpm
    rpm -ivh perl-suidperl-5.8.8-5.386.rpm
    rpm -ivh openwebmail-2.52-1.i386.rpm
    cd /var/www/cgi-bin/openwebmail/
    cp /root/openwebmail.conf etc/
    cp /root/dbm.conf etc/
    ./openwebmail-tool.pl --init
    cd
    cp httpd.conf /etc/httpd/conf/
    cp openwebmail.html /var/www/html
```

七、其他設定

cp dhcpd.conf /etc [rpm -ivh dhcp\*rpm] cp iptables /etc/sysconfig/ cp smb.conf /etc/sambaf cp sysctl.conf /etc cp relay-domains /etc/mail chmod +x network init cp network init /usr/sbin chmod +x time-update cp time-update /etc/cron.daily cp yum-updatesd.conf /etc/yum/ [useradd www -g apache -d /var/www/html passwd www cd /var/www chown -R www.apache html chmod -R 775 html ] setup  $\rightarrow$ System services MailScanner apmd clamav crond dhcpd dovecot freshclam gpm httpd iptables kudzu mysqld named

gpm httpd iptables kudzu mysqld named network salauthd smb spamassassin ssh syslog vsftpd webmin yum-updatesd

#### cd

rm -rf \* sync;sync;reboot

#### 安裝後網路修改

network\_init

[/etc/hosts

/etc/sysconfig/network

/etc/sysconfig/network-scripts/ifcfg-eth0 ]

### 安裝後網路檢查

- 1. ifconfig | more
- 2. route
- 3. iptables -- t nat -- L
- 4. cat /proc/sys/net/ipv4/ip\_forward (應顯示 1)

### 全系統更新程序

- 將原系統安裝至 /dev/hdc mount /dev/hdc1 /media (請確定原根目錄 /)
- 2. 修改使用者

```
cd /media/etc
  cp passwd passwd.bak
  vi passwd.bak (使用 dd 指令删除,
                  直到剩下一般使用者,一般為 uid 500 以後)
  cp shadow shadow.bak
  chmod 600 shadow.bak
  vi shadow.bak (使用 dd 指令删除,
                  直到剩下一般使用者,一般為 uid 500 以後)
  cd /etc
  vi passwd (移到最後一行,執行:r /media/etc/passwd.bak,
                  將原系統使用者加入,執行:wq)
  chmod 600 shadow
  vi shadow (移到最後一行,執行:r /media/etc/shadow.bak,
                  將原系統使用者密碼加入,執行:wq)
  chmod 400 shadow
3. 修改系統組態檔
  cp /media/etc/hosts /etc/
  cp /media/etc/sysconfig/network /etc/sysconfig/
  cp /media/etc/sysconfig/network-scripts/ifcfg-eth0
  /etc/sysconfig/network-scripts/
  cp /media/etc/httpd/conf/httpd.conf /etc/httpd/conf/
  cp /media/etc/aliases /etc/
  newaliases
4. DNS 及 WWW 回復
  umount /dev/hdc1 /media
  mount /dev/hdc2 /media (請確定原/var 目錄)
  cd /media/www
  cp -af html/ /www
  cp /media/named/chroot/etc/named.conf /var/named/chroot/etc/
  cp /media/named/chroot/var/named/*.hosts /var/named/chroot/var/named/
  cd /media/lib/mysql
  [cp -af database_name /var/lib/mysql (視需要回復資料庫)]
5. home 回復
  umount /dev/hdc2 /media
  mount /dev/hdc5 /media (請確定原/home 目錄)
  cd /media
  rm -rf aquota.user lost+found/
  cp -af * /home
```

chgrp -R users /home
chgrp -R mail /home/mail
6. poweroff

Ghost 程序

- 1. cp /mnt/sysimage/sbin/grub /sbin
- 2. cp /mnt/sysimage/etc/grub.conf /etc
- 3. grub-install --root-directory=/mnt/sysimage /dev/hda

## 6.問題與討論

- 1. 比較 Linux 系統和 MS 2003 Server 的網路服務效能。
- 2. 比較 Vmware、LILO、GRUB 多系統安裝方式。
- 3. 說明什麼是 Knoppix Live CD?
- 4. 說明 Red Hat Linux 支援中文的能力為何?
- 5. 說明 Red Hat Linux 支援多媒體的能力為何?
- 6. 比較 Open office 和 MS office。
- 7. 說明 Linux 系統目前在台灣的使用現狀。